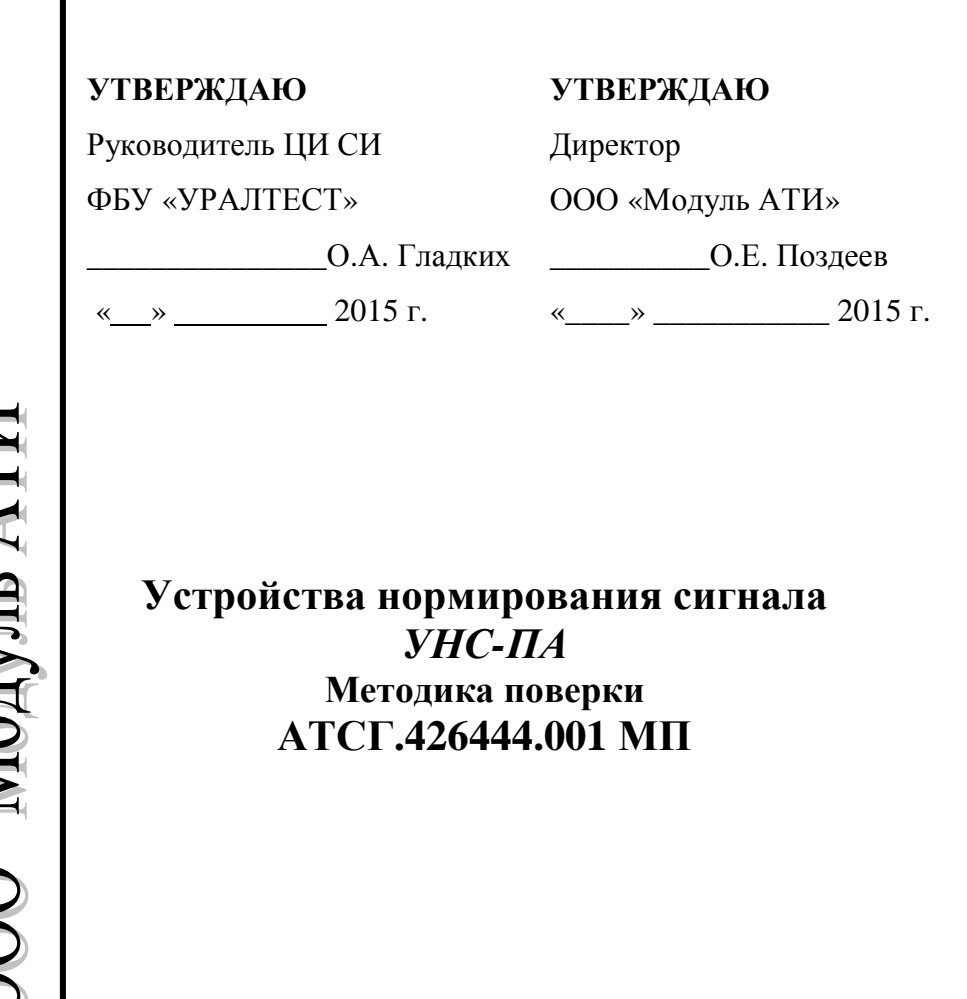

000 "Модуль АТИ"

## Содержание

| 1 | ОБЩИЕ СВЕДЕНИЯ 3                               |
|---|------------------------------------------------|
| 2 | ОПЕРАЦИИ ПОВЕРКИ3                              |
| 3 | СРЕДСТВА ПОВЕРКИ 4                             |
| 4 | УСЛОВИЯ ПОВЕРКИ5                               |
| 5 | ПОДГОТОВКА К ПОВЕРКЕ 5                         |
| 6 | ПРОВЕДЕНИЕ ПОВЕРКИ 6                           |
|   | 6.1 Внешний осмотр                             |
| 7 | ОФОРМЛЕНИЕ РЕЗУЛЬТАТОВ ПОВЕРКИ 13              |
| 8 | КОРРЕКТИРОВКА МЕТРОЛОГИЧЕСКИХ ХАРАКТЕРИСТИК 14 |
| Π | РИЛОЖЕНИЕ А 16                                 |
| Π | РИЛОЖЕНИЕ Б 17                                 |
| Π | РИЛОЖЕНИЕ В 18                                 |
| Π | РИЛОЖЕНИЕ Г 19                                 |
| П | РИЛОЖЕНИЕ Д 20                                 |

| 5,0  |  |  |
|------|--|--|
| 10,0 |  |  |
| 20,0 |  |  |
| 30,0 |  |  |
| 10   |  |  |
| 50   |  |  |
| 100  |  |  |
| 150  |  |  |
| 200  |  |  |

Проверка идентификационных данных ПО:

| Идентификационные данные      | Значение |
|-------------------------------|----------|
| Идентификационное             |          |
| наименование                  |          |
| Номер версии                  |          |
| Цифровой идентификатор        |          |
| Алгоритм вычисления цифрового |          |
| идентификатора                |          |

Заключение:\_\_\_\_\_

Поверитель:

#### 1 ОБЩИЕ СВЕДЕНИЯ

Настоящая методика распространяется на устройства нормирования сигнала УНС-ПА (далее по тексту – УНС-ПА).

Настоящая Методика устанавливает методы и средства первичной и периодической поверки УНС-ПА находящегося в эксплуатации, выпускаемого после ремонта и при выпуске из производства.

Поверка УНС-ПА осуществляется один раз в три года.

При поверке управление модулем и отображение результатов измерений осуществляется программно через интерфейс RS-485.

Измерения проводятся по каждому входу модуля в отдельности.

Для оценки результатов поверки может быть использована программа Excel из комплекта Microsoft Office.

### 2 ОПЕРАЦИИ ПОВЕРКИ

При проведении поверки должны быть выполнены операции, указанные в таблице 1.

Таблица 1

| Наименование                                                                        | Номер пункта документа по | Проведение операций при поверки |               |  |
|-------------------------------------------------------------------------------------|---------------------------|---------------------------------|---------------|--|
|                                                                                     | поверке                   | первичной                       | периодической |  |
| 1 Внешний осмотр                                                                    | 6.1                       | +                               | +             |  |
| 2 Опробование                                                                       | 6.2                       | +                               | +             |  |
| 3 Проверка погрешности<br>измерений напряжения<br>постоянного и<br>переменного тока | 6.3.1                     | +                               | +             |  |
| 4 Проверка погрешности<br>измерений силы<br>переменного тока                        | 6.3.2                     | +                               | +             |  |
| 5 Проверка<br>идентификационных<br>данных ПО                                        | 6.3.3                     | +                               | +             |  |

## 3 СРЕДСТВА ПОВЕРКИ

При проведении поверки должны быть применены средства, указанные в таблице 2.

Допускается применение других средств поверки при условии обеспечения ими необходимой точности измерений.

Таблица 2

| Номер пункта<br>документа по<br>поверке | Наименование и тип основного или<br>вспомогательного средства поверки; обозначение<br>нормативного документа, регламентирующего<br>технические требования и (или) метрологические<br>и основные технические характеристики средства<br>поверки |
|-----------------------------------------|----------------------------------------------------------------------------------------------------|
| 6.3.1                                   | Калибратор H4-11<br>напряжение постоянного тока:<br>0,2 600 В ПГ ±0,1 %;<br>напряжение переменного тока:<br>0,2 600 В ПГ ±0,3 %;<br>переменный ток:<br>до 50 А ПГ ±0,35 %.                                                                     |
| 6.3.1                                   | <b>Мультиметр цифровой Арра-79</b><br>Напряжение постоянного тока 0,1 мВ 1000 В ПГ±<br>0,5 %                                                                                                    |
| 6.2<br>6.3.1<br>6.3.2                   | Персональный компьютер<br>минимальной конфигурацией 1,5 ГГц, НЖМД 10 ГБ,<br>CD-ROM                                                                                                    |
| 6.2<br>6.3.1<br>6.3.2                   | Программное обеспечение:   а) операционная система:   Windows NT/2000/XP/98;   б) тестовое программное обеспечение, поставляемое   с УНС-ПА (папка РА.com, исполняемый файл   РА.exe)   в) Excel Microsoft Office                              |
| 6.2<br>6.3.1<br>6.3.2                   | Преобразователь интерфейса I-7520<br>преобразователь интерфейса RS 232 в RS 485                                                                                                    |

| 75   |         |  |
|------|---------|--|
| 150  |         |  |
| 200  |         |  |
| 250  |         |  |
|      | Канал 2 |  |
| 0,05 |         |  |
| 0,75 |         |  |
| 1,0  |         |  |
| 1,5  |         |  |
| 2,0  |         |  |
| 35   |         |  |
| 75   |         |  |
| 150  |         |  |
| 200  |         |  |
| 250  |         |  |

Таблица 3. Определение относительной погрешности измерений силы переменного тока.

|                              |      | <i>I</i> <sub>изм</sub> , А |   |                      |
|------------------------------|------|-----------------------------|---|----------------------|
| $I_{\kappa али \delta p}, A$ | Фаза |                             |   | $ \delta_{max} $ , % |
|                              | А    | В                           | С |                      |
|                              |      | Канал 1                     |   |                      |
| 0,4                          |      |                             |   |                      |
| 5,0                          |      |                             |   |                      |
| 10,0                         |      |                             |   |                      |
| 20,0                         |      |                             |   |                      |
| 30,0                         |      |                             |   |                      |
| 10                           |      |                             |   |                      |
| 50                           |      |                             |   |                      |
| 100                          |      |                             |   |                      |
| 150                          |      |                             |   |                      |
| 200                          |      |                             |   |                      |
|                              |      | Канал 2                     |   |                      |
| 0,4                          |      |                             |   |                      |

# Приложение Д (рекомендуемое)

Протокол

поверки устройства нормирования сигнала "УНС-ПА" №

Средства поверки:

Условия поверки:

Результат испытаний:

Внешний осмотр соответствует (не соответствует) РЭ

Определение относительной погрешности измерений напряжений

Таблица 1. Определение относительной погрешности измерений напряжения постоянного тока.

| $U_{\kappa али \delta p},  \mathrm{B}$ | $U_{u_{3M}}, \mathbf{B}$ | δ, % |
|----------------------------------------|--------------------------|------|
| +10                                    |                          |      |
| + 20                                   |                          |      |
| + 30                                   |                          |      |
| - 10                                   |                          |      |
| - 20                                   |                          |      |
| - 30                                   |                          |      |

Таблица 2. Определение относительной погрешности измерений напряжения переменного тока.

| $U_{\kappa али \delta p},  \mathrm{B}$ |         | Фаза |   |  |  |
|----------------------------------------|---------|------|---|--|--|
|                                        | А       | В    | C |  |  |
|                                        | Канал 1 |      |   |  |  |
| 0,05                                   |         |      |   |  |  |
| 0,75                                   |         |      |   |  |  |
| 1,0                                    |         |      |   |  |  |
| 1,5                                    |         |      |   |  |  |
| 2,0                                    |         |      |   |  |  |
| 35                                     |         |      |   |  |  |

| 6.3.2 | Регулируемый источник питания постоянного |
|-------|-------------------------------------------|
|       | тока                                      |
|       | Напряжение постоянного тока до 30В        |

## 4 УСЛОВИЯ ПОВЕРКИ

Поверка проводится в нормальных условиях:

- температура окружающего воздуха (20±5) °С;
- атмосферное давление от 630 до 800 мм.рт.ст.;
- относительная влажность воздуха до 80 %.

## 5 ПОДГОТОВКА К ПОВЕРКЕ

До начала поверки необходимо выполнить следующие подготовительные работы:

1 Проверить комплектность модуля УНС-ПА;

2 Подготовить УНС-ПА в соответствии с п.13 РЭ;

3 На локальном диске персонального компьютера создать папку «Тест»;

4 В папку «Тест» скопировать все файлы из папки РА.com с диска, поставляемого в комплекте с УНС-ПА.

## 6 ПРОВЕДЕНИЕ ПОВЕРКИ

## 6.1 Внешний осмотр

При проведении внешнего осмотра устанавливается соответствие поверяемого УНС-ПА следующим требованиям:

- комплектность согласно п.2 РЭ;

- четкость обозначения маркировки;

- отсутствие механических повреждений;

- прочность крепления выходных разъемов и интерфейсов, подключенных к устройству;

- отсутствия слабо закрепленных внутренних узлов (определяется на слух при наклонах и встряхиваниях устройства)

Устройства, имеющие дефекты, бракуются и направляются в ремонт.

#### 6.2 Опробование

Для проверки работоспособности УНС-ПА необходимо: 1 Собрать схему (Приложение Г) без вольтметра, указанного на схеме.

2 Запустить программу для связи с УНС-ПА - файл РА.ехе (тестовое ПО).

3 Установить необходимые параметры связи, нажав правую кнопку мыши в окне программы и выбрав:

- номер com-порта, к которому подключен интерфейс от УНС-ПА;

- четность – выключить;

- стоп-бит – два;

- скорость – по состоянию перемычек (РЭ п.7)

4 Подать питание. Убедиться, что на лицевой панели модуля есть индикация.

5 УНС-ПА нормально функционирует, если светодиод «диагн.2» непрерывно мигает, а светодиод «диагн.1» горит

#### Приложение Г

Схема поверки по постоянному напряжению

#### (напряжение питания УНС-ПА «Батарея»)

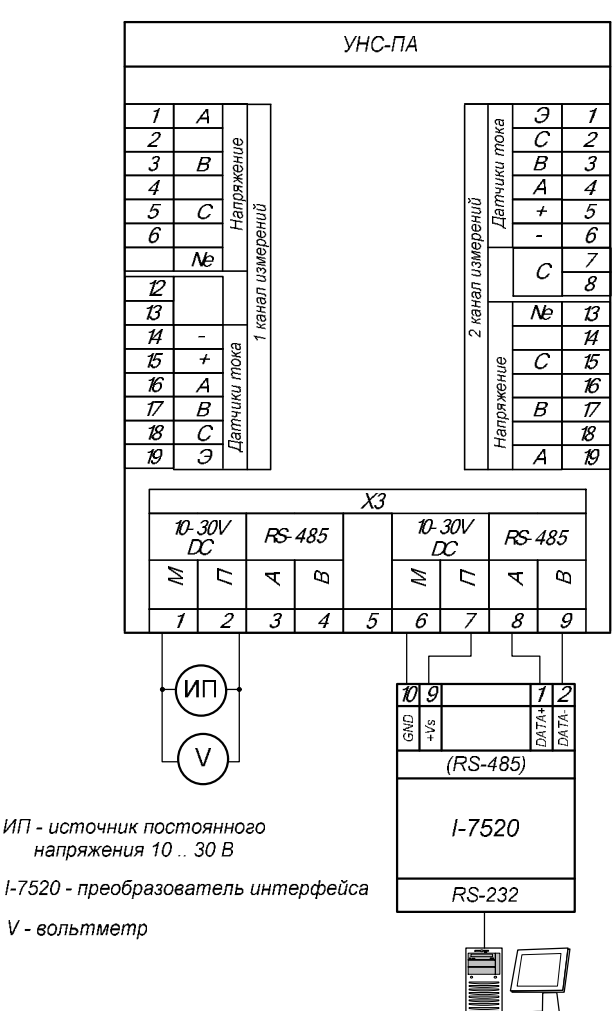

Программа

#### Приложение В

Схема поверки по переменному току

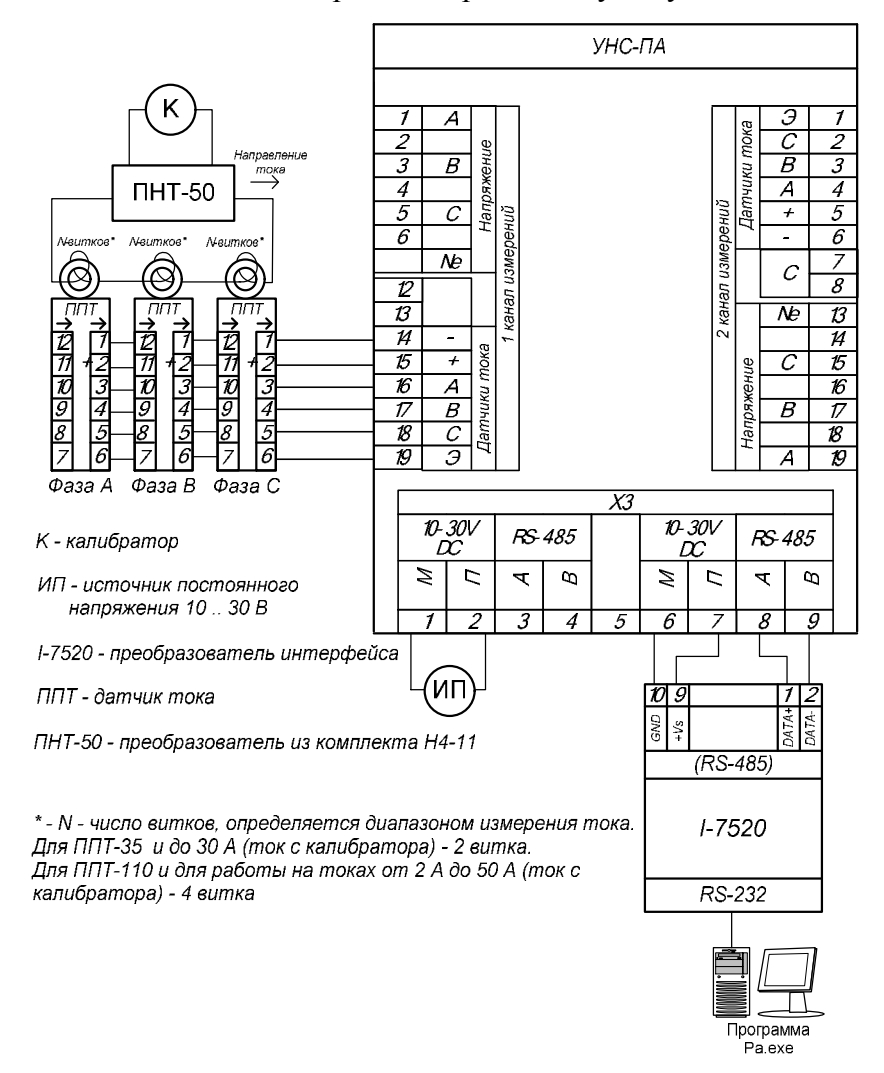

постоянно, что свидетельствует о готовности устройства к приему информации.

#### 6.3 Определение метрологических характеристик

6.3.1 Проверка погрешности измерений напряжения постоянного и переменного тока

Определение погрешности измерений УНС-ПА во всех режимах измерений осуществляют путем подачи значений измеряемой величины, формируемой калибратором H4-11, на соответствующие входы и измерений выходного напряжения УНС-ПА с дальнейшим отображением полученных результатов в программе «УНС-ПА».

Измерения проводятся в нескольких контрольных точках, указанных в протоколе поверки (таблица 3) для каждого канала измерений напряжения и тока (Напряжение А, Напряжение В, Напряжение С, Ток А, Ток В, Ток С, Батарея). Канал «Батарея» измеряет напряжение питания УНС-ПА.

В каждой контрольной точке этих каналов программно (с помощью интерфейса PA.exe) находятся максимальное и минимальное показание измеряемой величины.

Чтобы увидеть максимальное и минимальное показание, необходимо навести курсор мыши на область показания измеряемой величины в окне программы (рис.1).

Погрешность измерения рассчитывается отдельно для максимального измеренного значения и минимального измеренного значения соответственно по формулам:

$$\mathbf{d}_{MHH} = \frac{V_{MHH} - V_{\kappa}}{V_{\kappa}} \not a 00\% \qquad (1)$$
$$\mathbf{d}_{MAX} = \frac{V_{MAX} - V_{\kappa}}{V_{\kappa}} \not a 00\% \qquad (2)$$

где  $V_{MAX}$  и  $V_{MUH}$  – соответственно максимальное и минимальное значение измеряемой величины, полученное с УНС-ПА;

*V<sub>к</sub>* – значение измеряемой величины, формируемое калибратором.

| адрест Адрест СВерное СВС<br>О С Неправильное С | Укороченный ответ Новый фор<br>НС Бит чётности равен 1 | мат                                |      |
|-------------------------------------------------|--------------------------------------------------------|------------------------------------|------|
|                                                 |                                                        |                                    |      |
|                                                 |                                                        |                                    |      |
|                                                 |                                                        |                                    |      |
| мнятыя пакет.                                   |                                                        |                                    |      |
| LHL должно быть АЕ:ЭН                           |                                                        |                                    |      |
|                                                 | Бата                                                   | рея: 24.012                        |      |
|                                                 | Kauna D                                                | u araa bal                         |      |
|                                                 |                                                        | Min = 24.000; Do Toku              |      |
| ér muserra 151                                  | ₩ ₩84 по току                                          | Max = 24.012;                      |      |
|                                                 | ФНЧ по току                                            | % = -0.050; no roky                |      |
| Stop Heset Hons dars                            | РКОВ Напряжение А: 0                                   | Напряжение А: 🛛                    |      |
|                                                 | Напряжение В: 0                                        | Напряжение В:                      |      |
| 100                                             | Напряжение С: 0                                        | Напряжение С:                      |      |
|                                                 | 1 0 Tox A: 0.000828                                    | 1 0 Ток.А: 0.000052                |      |
|                                                 | 1 0 Tok B: 0.001051                                    | 1 0 Ток В: 0.0011109               |      |
| Автосохранение                                  | 15.0098-0.0365Tox C: 0.55874                           | 14.9045-0.0670/Tox C: 1.0136       |      |
|                                                 | Частота: 64.500                                        | Hactora: 64,500                    |      |
|                                                 | AKT MOЩHOCTE A: U.UUU                                  | Акт мощность А: 0.000              |      |
| Коэффициенты передачи                           | AKT MOЩHOCTE B: U.UUU                                  | AKT MOЩHOCTS B: 0.000              |      |
|                                                 | AKT MOЩHOCTS L: U.UUU                                  | AKT MOЩHOCTS L: U.UUU              |      |
| Нулевые козффициенты                            | Peakt MOMHOCTE A: 0.000                                | Peakt MoulHocts A: 0.000           |      |
|                                                 | POART MOUNTOCTS D: 0.000                               | Person Moundation D. 0.000         |      |
| Padora c ADE 7758                               | Flore Manufacts & 0.000                                | Eloge would be to 0.000            |      |
|                                                 | Полн машность В: 0.000                                 | Полн мошность В: 0.000             |      |
| Программатор                                    | Полн можность С. 0.000                                 | Полн мошность С 0.000              |      |
|                                                 |                                                        |                                    |      |
| 04-27-00-00-01-20-96-12-                        |                                                        |                                    |      |
| 00:00:92:89:1                                   | 9 : C0 : 41 : 00 : 00 : 00 : 00 : 00 : 00 : 0          | 10:00:00:00:00:18:23:59:3A:E1:B4:8 | 9:32 |
| :04:27 :00:00:01:30:86:A3:                      |                                                        |                                    |      |
| 00:00:92:89:1                                   | 9:C0:41:00:00:00:00:00:00:00:00:00                     | 10:00:00:00:00:65:29:58:3A:A1:56:8 | 9:32 |
|                                                 |                                                        |                                    |      |

Рис. 1 Получение максимального и минимального значения измеренной УНС-ПА величины

Проверка выполняется следующим образом:

- 1 Собрать схему поверки в соответствии с проводимой операцией:
- **ü** Приложение А проверка по переменному напряжению в диапазоне от 35 до 250 В;
- **ü** Приложение Б проверка по переменному напряжению в диапазоне от 50 мВ до 2 В;
- **ü** Приложение Γ проверка по постоянному напряжению.
- 2 Подать питание на УНС-ПА;
- 3 Установить в программе РА.ехе интервал опроса УНС-ПА 500 мс;

## Приложение Б

Схема поверки по переменному напряжению от 50 мВ до 2 В

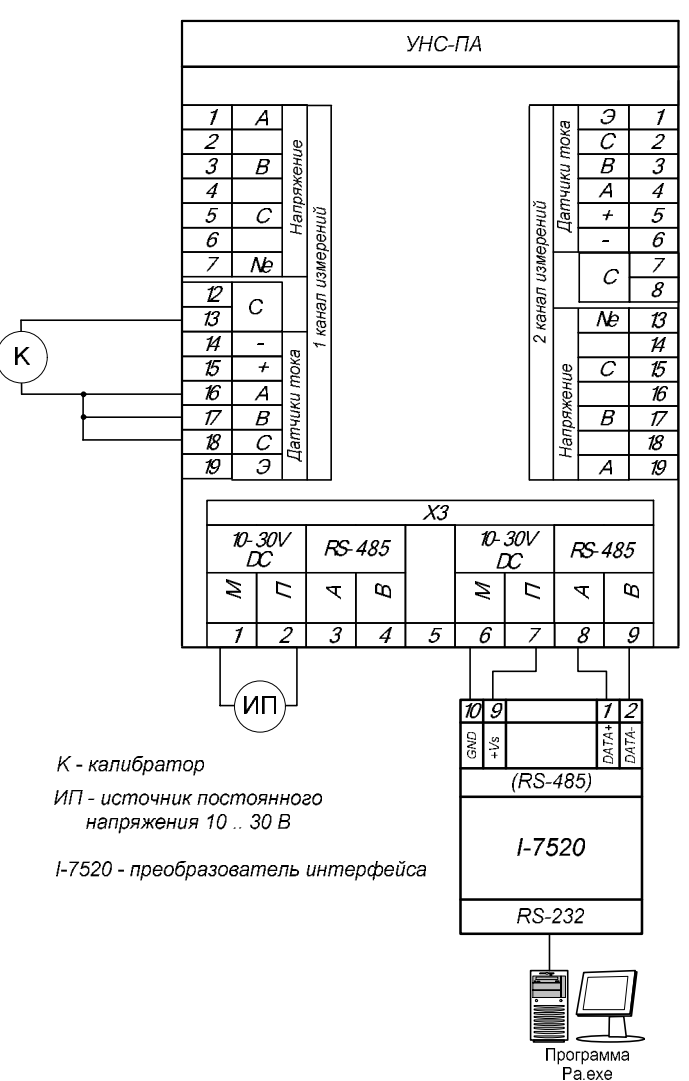

#### Приложение А

Схема поверки по переменному напряжению от 35 до 250 В

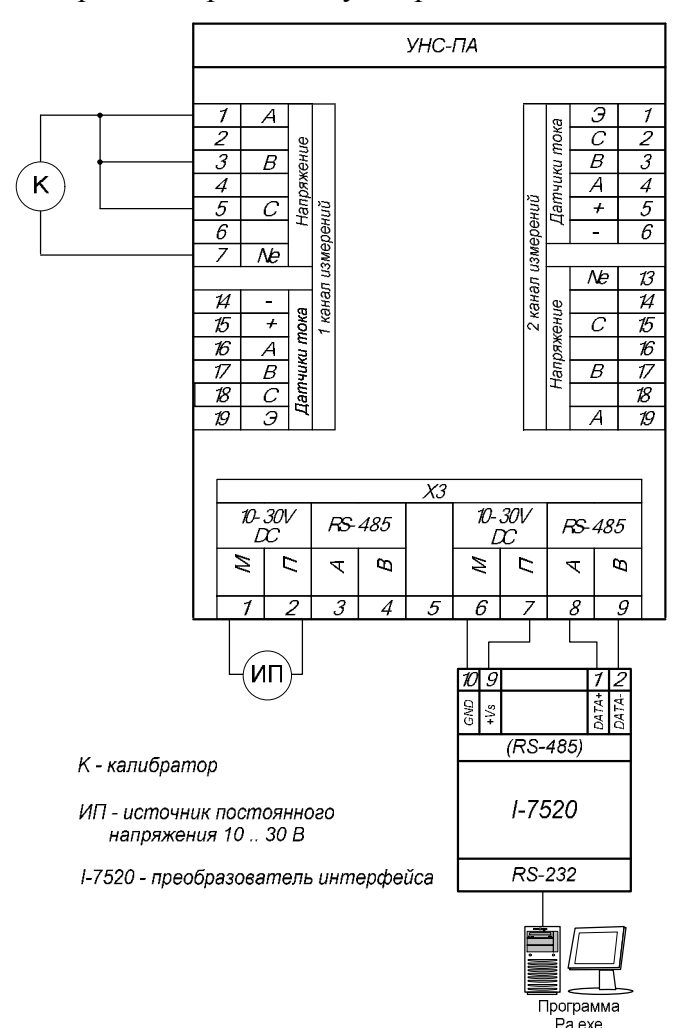

- 4 Проверить, что в поле ввода коэффициентов передачи записаны единицы, а поле ввода смещения нули (см. рис. 2).
- 5 Нажать кнопку Start в программе PA.exe;
- 6 В соответствии с протоколом (таблица 3), калибратором в заданных диапазонах установить эталонное значение контролируемой величины в контрольной точке;
- 7 Нажать кнопку «Reset» и подождать 5 с;
- 8 Получить максимальное значение измеряемой величины в окне программы PA.exe;
- 9 Получить минимальное значение измеряемой величины в окне программы PA.exe;
- 10 Произвести расчет погрешности для максимальной измеренной величины (формула 2);
- 11 Провести расчет погрешности для минимальной измеренной величины (формула 1);
- 12 Для выбранной контрольной точки записать результаты измерений (максимальное, минимальное значение измеряемой величины и рассчитанные значения погрешности измерения для max и min);
- 13 Повторить п.6 п.12 для остальных контрольных точек.

# 6.3.2 Проверка погрешности измерений силы переменного тока

Проверка выполняется для определения погрешности измерений постоянного и переменного тока с использованием датчиков тока (ППТ-35 и ППТ-110).

– ППТ-35 для измерений тока до 30 А;

– ППТ-110 для измерений тока до 200 А.

Датчик тока устанавливается на каждую фазу измерительного канала. Таким образом, получается три датчика на один измерительный канал и максимально на модуль – шесть датчиков.

*Важно!* При проведении поверки по току (Ток А, Ток В, Ток С) необходимо предварительно в расположенные рядом

поля ввода ввести: в первое - коэффициент передачи датчика, во второе - его смещение. Эти значения для каждого датчика прописываются изготовителем (рис.2).

Проверка выполняется следующим образом:

1 Собрать схему поверки в соответствии с проводимой операцией:

**ü** Приложение В – проверка по переменному току в диапазоне от 0,4 A до 200 A;

- 2 Подать питание на УНС-ПА;
- 3 Установить в программе РА.ехе интервал опроса УНС-ПА 500 мс;
- 4 Ввести в поля ввода рядом с контролируемой величиной (Ток А, Ток В, Ток С) коэффициент передачи (левое поле) и смещение датчиков (правое поле);
- 5 Нажать кнопку Start в программе PA.exe;
- 6 В соответствии с протоколом (таблица 3), калибратором в заданных диапазонах установить эталонное значение контролируемой величины в контрольной точке;
- 7 Нажать кнопку «Reset» и подождать 5 с;
- 8 Получить максимальное значение измеряемой величины в окне программы PA.exe;
- 9 Получить минимальное значение измеряемой величины в окне программы PA.exe;
- 10 Произвести расчет погрешности для максимальной измеренной величины (формула 2);
- 11 Провести расчет погрешности для минимальной измеренной величины (формула 1);
- 12 Для выбранной контрольной точки записать результаты измерений (максимальное, минимальное значение измеряемой величины и рассчитанные значения погрешности измерения для мах и мин);
- 13 Повторить п.6 п.12 для остальных контрольных точек.

## $K \mathbf{g}_{nep} = K_{nep} / (1 + \frac{d}{100})$

где d – полученная при измерении погрешность;

*К*¢ – новый коэффициент передачи;

*К<sub>пер</sub>* – старый коэффициент передачи.

6 Рассчитанный коэффициент записать в соответствующую ячейку в таблице коэффициентов передачи (рис.3):

- «К<sub>пер</sub> RMS перем. напр.» соответствует переменному напряжению по входам «Напряжение» ;
- «К<sub>пер</sub> RMS перем. напр. ДТ» соответствует переменному напряжению по входам «Датчики тока».

| 💛 Коэффициенты передачи                        |                                   |               |         |         |         |         |  |  |
|------------------------------------------------|-----------------------------------|---------------|---------|---------|---------|---------|--|--|
| 🙆 🔄 🔒 1 Напряжение №11                         | [2] №                             |               |         |         |         |         |  |  |
| Наименование/Канал                             | Фаза АО                           | Фаза ВО       | Фаза СО | Фаза А1 | Фаза B1 | Фаза С1 |  |  |
| Кпер RMS перем. напр.                          |                                   |               |         |         |         |         |  |  |
| Клер RMS перем, напр. ДТ                       |                                   |               |         |         |         |         |  |  |
| Клер RMS пост. напр. ДТ                        |                                   |               |         |         |         |         |  |  |
|                                                |                                   |               |         |         |         |         |  |  |
|                                                |                                   |               |         |         |         |         |  |  |
|                                                |                                   |               |         |         |         |         |  |  |
| Коэф. передачи напряжения батареи              | Козф. передачи напряжения батареи |               |         |         |         |         |  |  |
| Номер платы                                    |                                   |               |         |         |         |         |  |  |
| Параметр Род тока<br>Параметр Гок Перем С Пост | Число г                           | лат<br>2 С ПА |         |         |         |         |  |  |

Рис. 3 Таблица коэффициентов передачи

Значения колонок «Фаза АО - Фаза СО» и «Фаза А1 - Фаза С1» используются соответственно в первом и втором каналах измерения.

7 Сохранить измененные коэффициенты в ОЗУ УНС-ПА, нажав кнопку

#### 8 КОРРЕКТИРОВКА МЕТРОЛОГИЧЕСКИХ ХАРАКТЕРИСТИК

В модуле УНС-ПА предусмотрена возможность корректировки коэффициентов передачи путем изменения данных в программном обеспечении, осуществляющем расчет и отображающем результаты измерений. Корректировка коэффициентов передачи позволяет уменьшить погрешность измерений в каждом из заданных режимов.

Для корректировки коэффициентов необходимо: 1 Собрать:

– для корректировки коэффициентов передачи по переменному напряжению от 35 до 250 В: схему Приложение А;

– для корректировки коэффициентов передачи по переменному напряжению от 50 мВ до 2 В: схему Приложение Б;

 для корректировки коэффициентов передачи по переменному току: схему Приложение В;

– для корректировки коэффициентов передачи по постоянному напряжению от 10 до 30 В: схему Приложение Г.

2 Нажать кнопку Start в программе PA.exe и убедиться, что данные из линии связи поступают.

3 Нажать кнопку «Коэффициенты передачи». Откроется окно для корректировки коэффициентов передачи УНС-ПА.

4 Для загрузки существующих коэффициентов передачи из ОЗУ УНС-ПА нажать кнопку . Данные по коэффициентам передачи отобразятся в появившемся окне в виде таблицы. Ячейки таблицы доступны для редактирования.

5 Произвести расчет, на сколько необходимо изменить коэффициент передачи, по формуле:

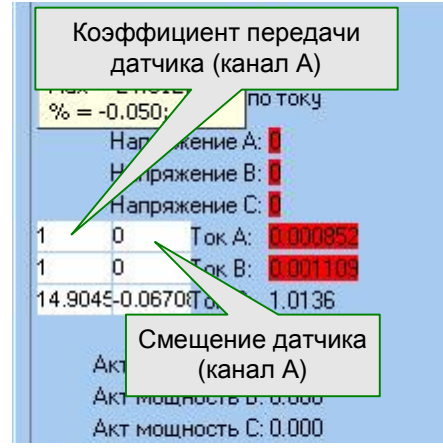

Рис.2 Ввод коэффициентов передачи и смещения датчиков

УНС-ПА считается удовлетворяющим требованиям ТУ УНС-ПА. полученные если значения расчетных на погрешностей ЛЛЯ максимального И минимального значений измеренных не превышают значений. установленных в протоколе (Приложение Д).

#### 6.3.3. Проверка идентификационных данных ПО

Проверка идентификационных данных ПО производится после запуска на ПК исполняемого файла PAmetrolog.exe. Идентификационное наименование ПО считывается в левом верхнем углу окна программы. Версия ПО считывается во вкладке «Версия» пункта «Свойства» контекстного меню работы с файлом PAmetrolog.exe, вызываемого нажатием правой кнопки мыши. Цифровой идентификатор вычисляется с помощью программы MD5Hasher.

Идентификационные данные должны совпадать с указанными в Таблице 3.

Таблица 3. Идентификационные данные ПО УНС-ПА.

| Идентификационные        | Значение                         |
|--------------------------|----------------------------------|
| данные                   |                                  |
| Идентификационное        | УНС-ПА                           |
| наименование             |                                  |
| Номер версии             | 1.0.0.0                          |
| Цифровой идентификатор   | 3d075f39a13b718d4f982f9cf6e2359a |
| Алгоритм вычисления      | MD5                              |
| цифрового идентификатора | MDS                              |

## 7 ОФОРМЛЕНИЕ РЕЗУЛЬТАТОВ ПОВЕРКИ

Результаты проверки заносятся в протокол поверки (Приложение Д). Отметка и результат проведения поверки заносится в паспорт.

При положительных результатах поверки на корпус модуля наносится поверочное клеймо, и выписывается свидетельство о поверке.

При отрицательных результатах поверки выписывают извещение о непригодности, устройство бракуют и отправляют на корректировку коэффициентов передачи по п.8 настоящей МП. Затем повторно проводят поверку.